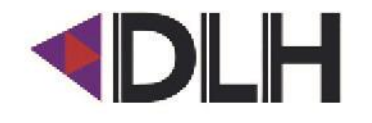

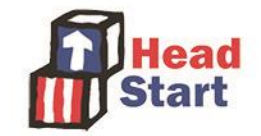

# OHS FY25 CLASS<sup>®</sup> Video Technology Training

## **Getting Started**

### **Download the IRIS Connect Record app**

Download the "IRIS Connect Record app"

- Apple = iOS app store
- Android = Google Play store

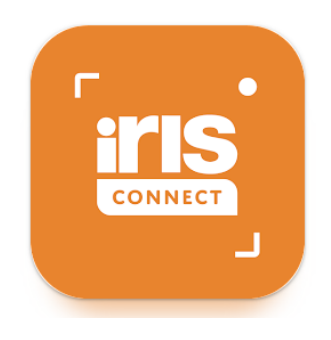

Minimum Requirements

Software: Android 7 or newer iOS 15 or newer

Storage: 8 GB free space

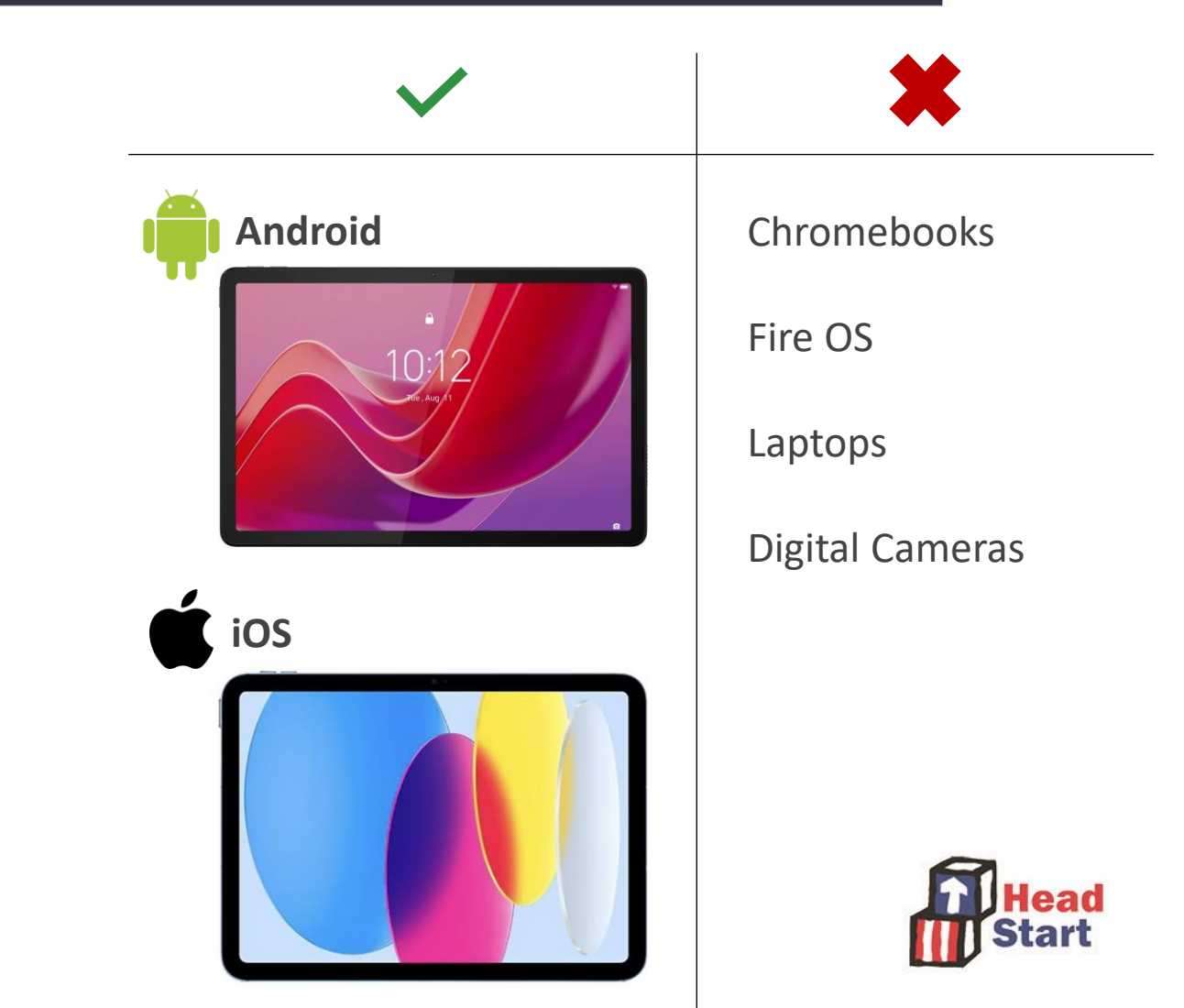

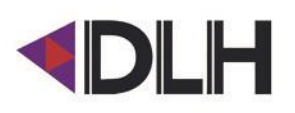

### **Activating Your Account**

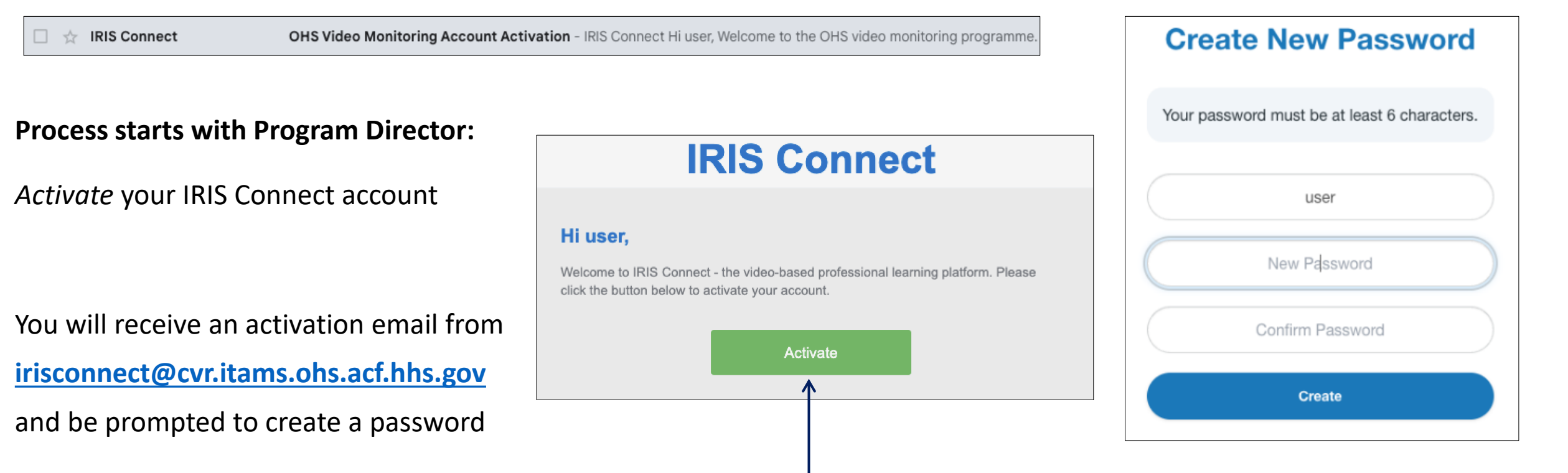

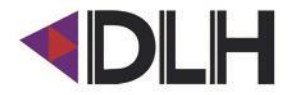

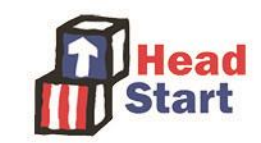

|                    | From your<br>mobile device: | From your<br>computer:   |
|--------------------|-----------------------------|--------------------------|
|                    | CONNECT                     |                          |
|                    | App: Record                 | Web: ohs.irisconnect.com |
| Record your Lesson | $\checkmark$                | _                        |
| Review Recordings  |                             | $\checkmark$             |
| Propose & Submit   |                             |                          |
| Manage Users       | _                           | ✓                        |

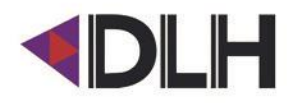

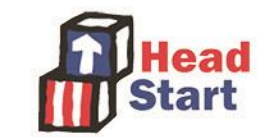

### **IRIS Connect Record App**

Mobile app & Bluetooth Microphone Overview

### **Audio Kit Components**

- 1. Bluetooth Microphone
- Clip to Lead Teacher's clothing (approx. 6in below chin)
- Remove jewelry, lanyard, etc. to prevent noise

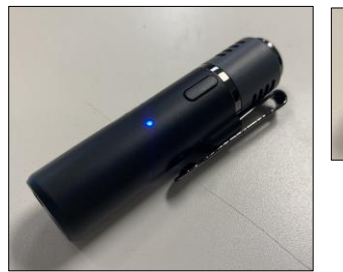

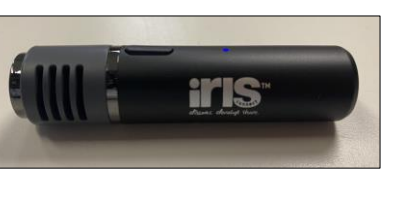

#### 2. Device Stand (puck) and Wedge

- Use if you don't have access to a tripod
- Use wedge will ensure device is stable in the puck

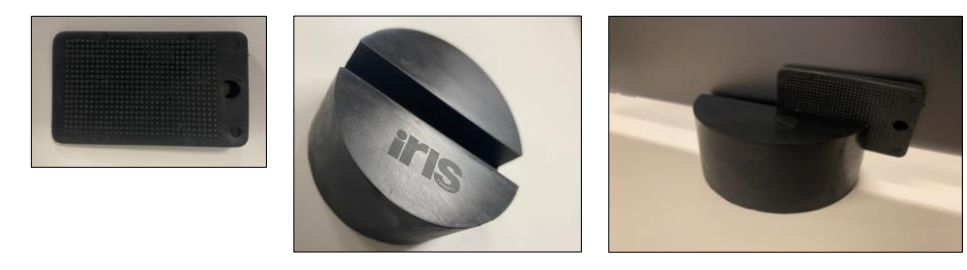

3. USB Charging Cable

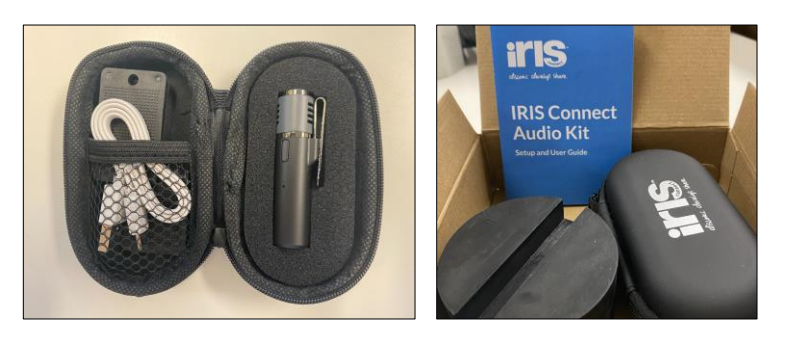

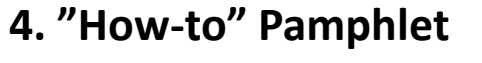

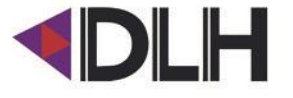

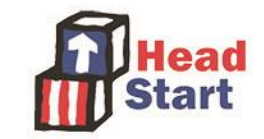

### **Record app – The Basics**

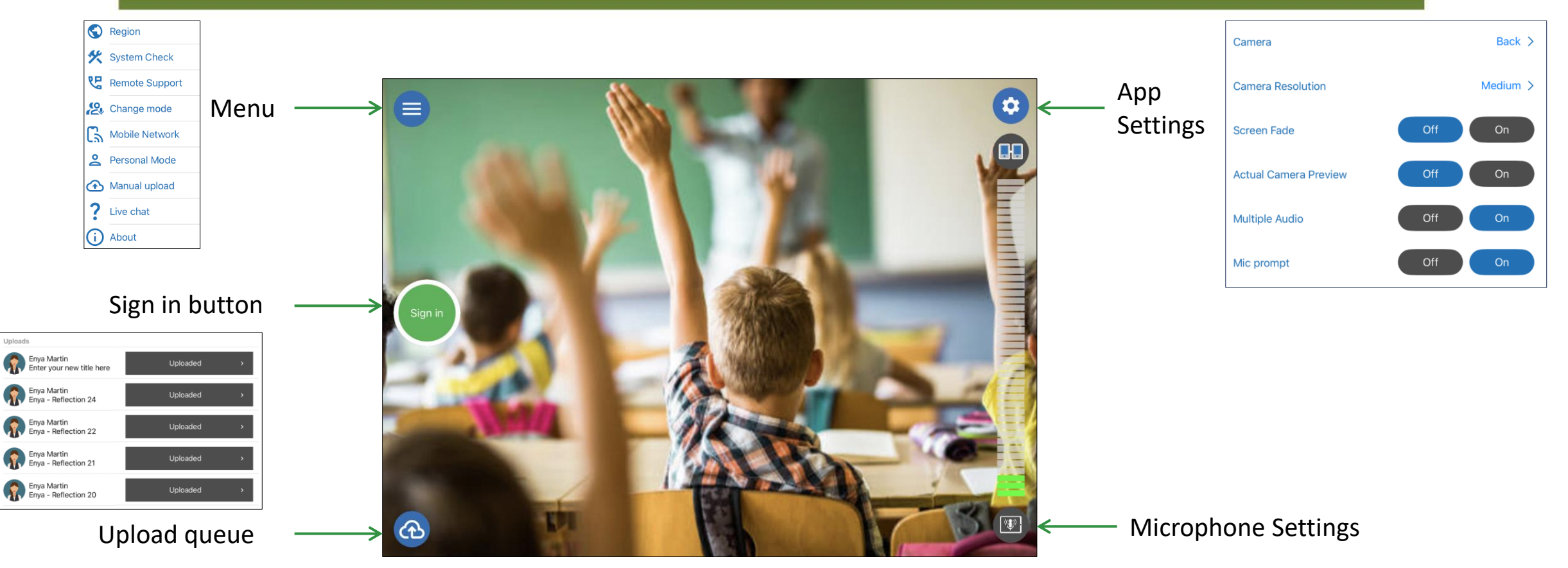

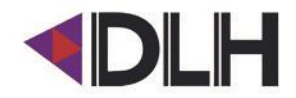

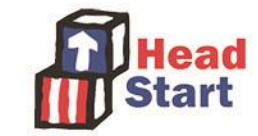

### **Record app - Connecting Your Bluetooth Microphone**

Step 1: Turn the bluetooth microphone on

**Step 2:** Pair the microphone to the device

**Step 3:** Open the Record app and check microphone icon is green

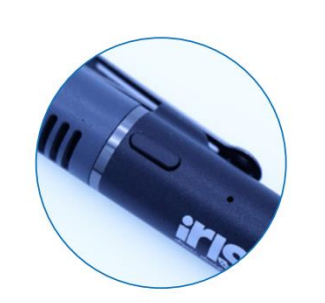

the microphone is not connected

| Bluetooth                                          |                            |  |  |
|----------------------------------------------------|----------------------------|--|--|
|                                                    |                            |  |  |
| Bluetooth                                          |                            |  |  |
| This iPad is discoverable as "Enya Test 2" woopen. | hile Bluetooth Settings is |  |  |
| MY DEVICES                                         |                            |  |  |
| IRIS Connect Microphone                            | Connected (i)              |  |  |
|                                                    |                            |  |  |

#### **Microphone light guide**

- Blue flashing pairing mode
- Elue flash every 5 seconds paired
- Solid Purple powering on/off
- Solid red low battery
- Charging
- Solid red charging
- Solid green fully charged

If gray,

If green,

If red,

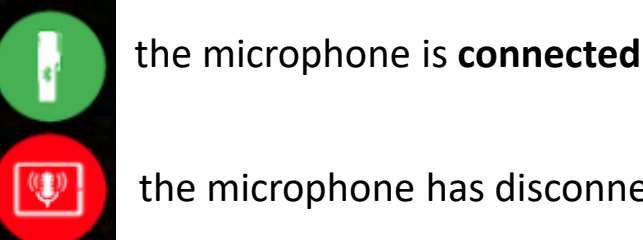

the microphone has disconnected or been turned off

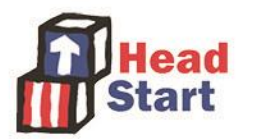

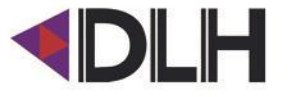

### **Record app – First Steps**

#### System Check

|                           | System Check |
|---------------------------|--------------|
| Latest version            | ~            |
| Camera Permission         | $\checkmark$ |
| Microphone Permission     | $\checkmark$ |
| IRIS Connect Server       | $\checkmark$ |
| Internet Connection       | $\checkmark$ |
| Time and Date             | $\checkmark$ |
| Amazon S3                 |              |
| Bluetooth Connection      | $\checkmark$ |
| Bluetooth Permission      | $\checkmark$ |
| Access library Permission | $\checkmark$ |
| Remote Support            | $\checkmark$ |
| Notifications             | $\checkmark$ |
| Test                      | 14 of 14 OK  |

#### **Personal Mode: OFF**

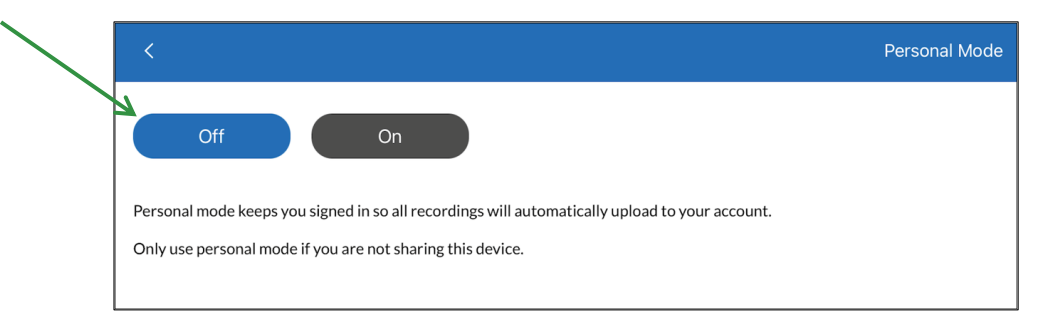

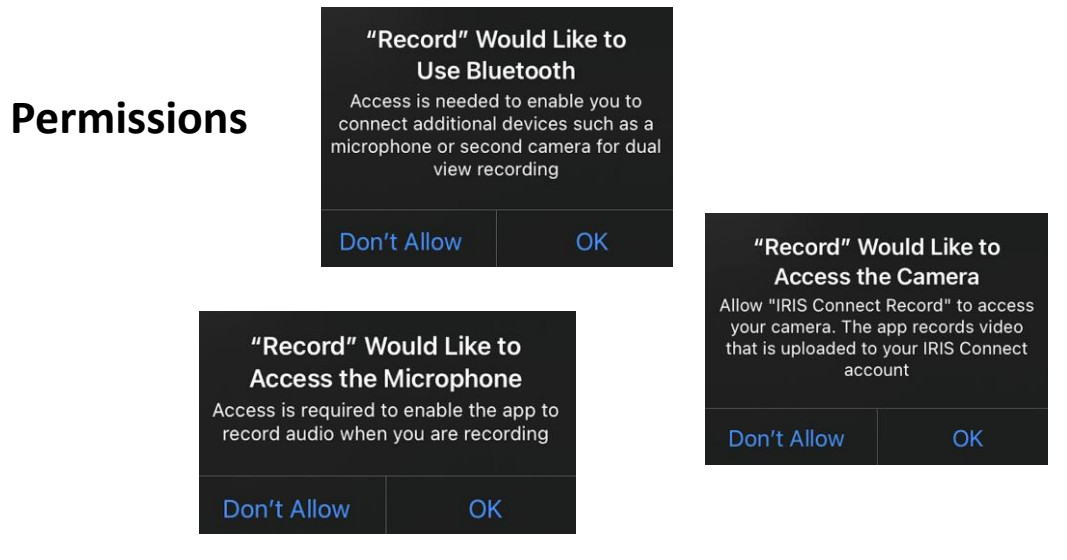

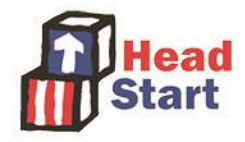

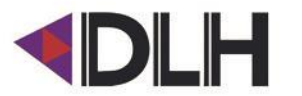

### **Record app - Signing In**

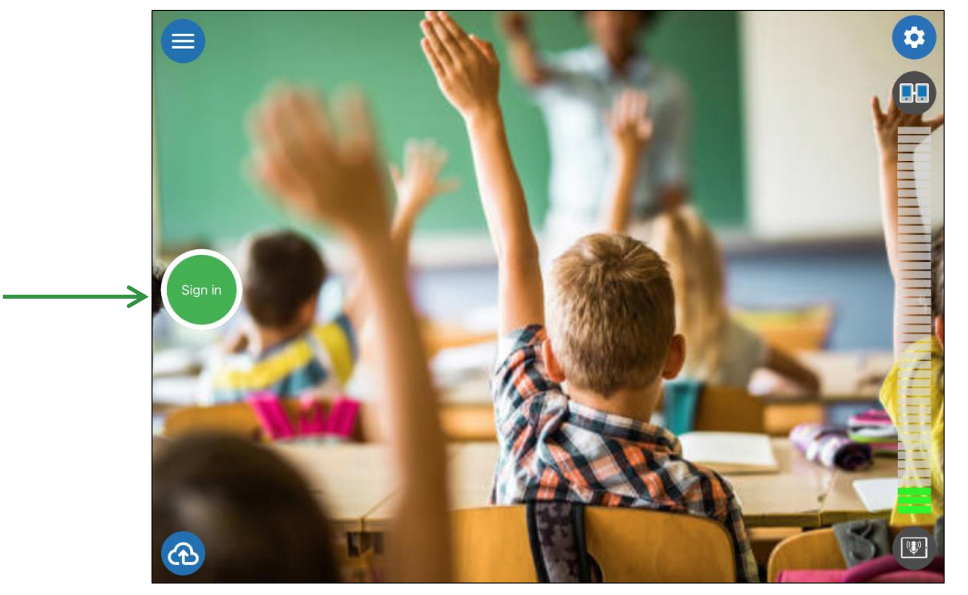

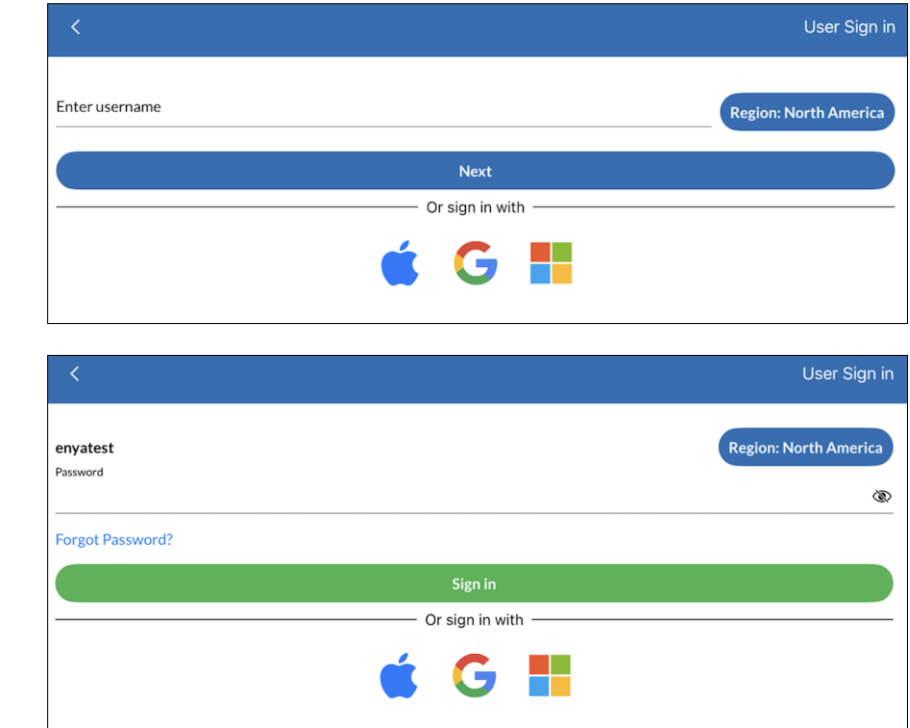

8

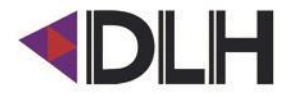

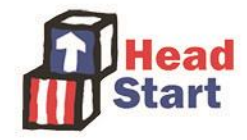

### **Record app - Recording**

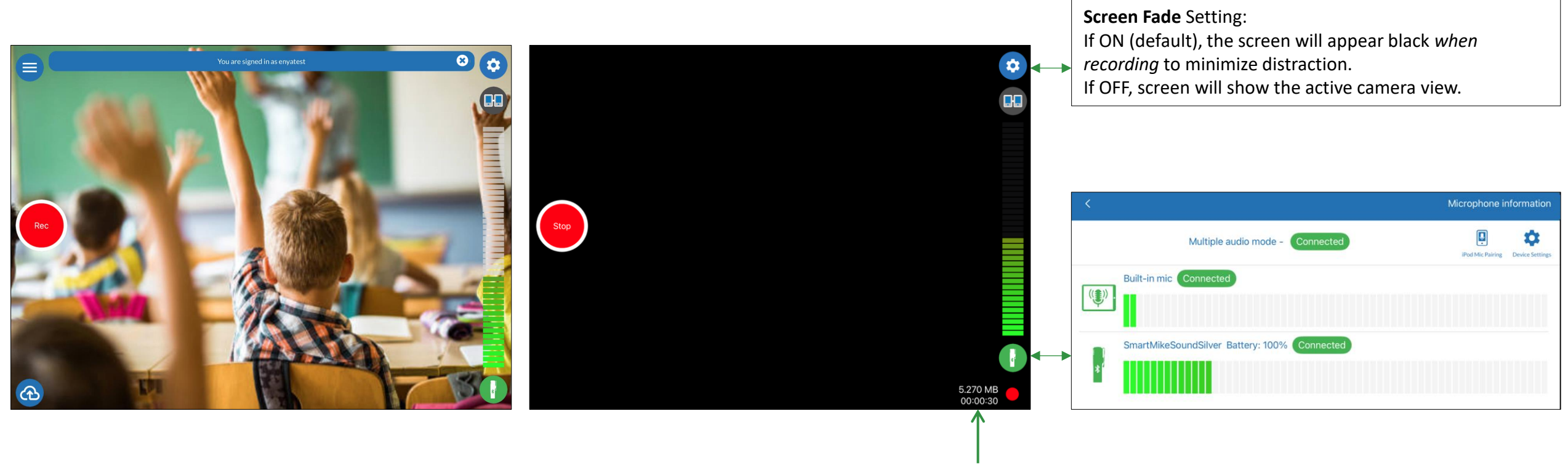

Time & File size counter

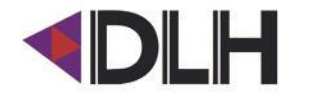

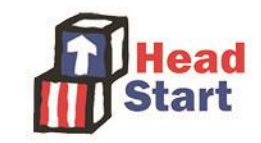

### **Record app - Save & Upload or Delete**

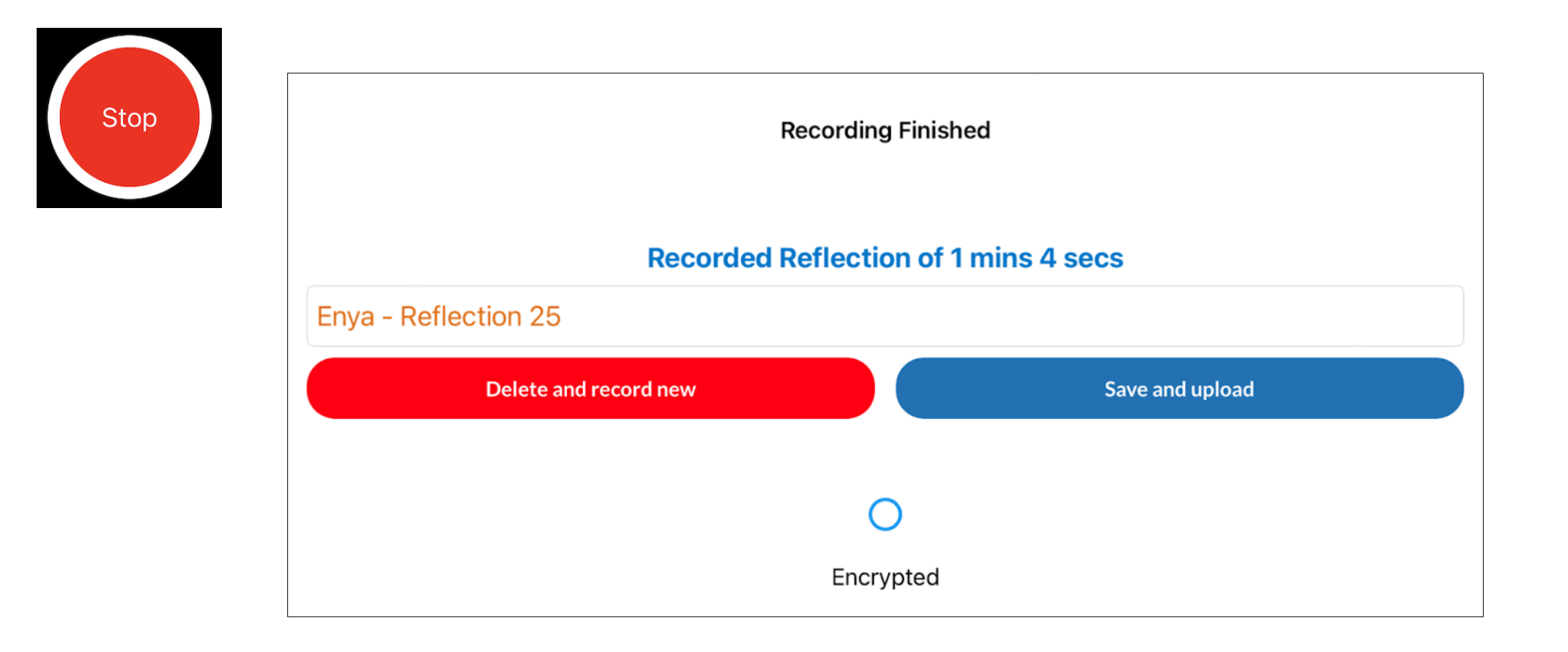

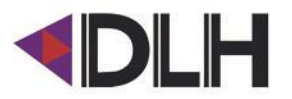

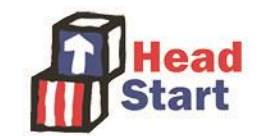

### **Record app - Uploading**

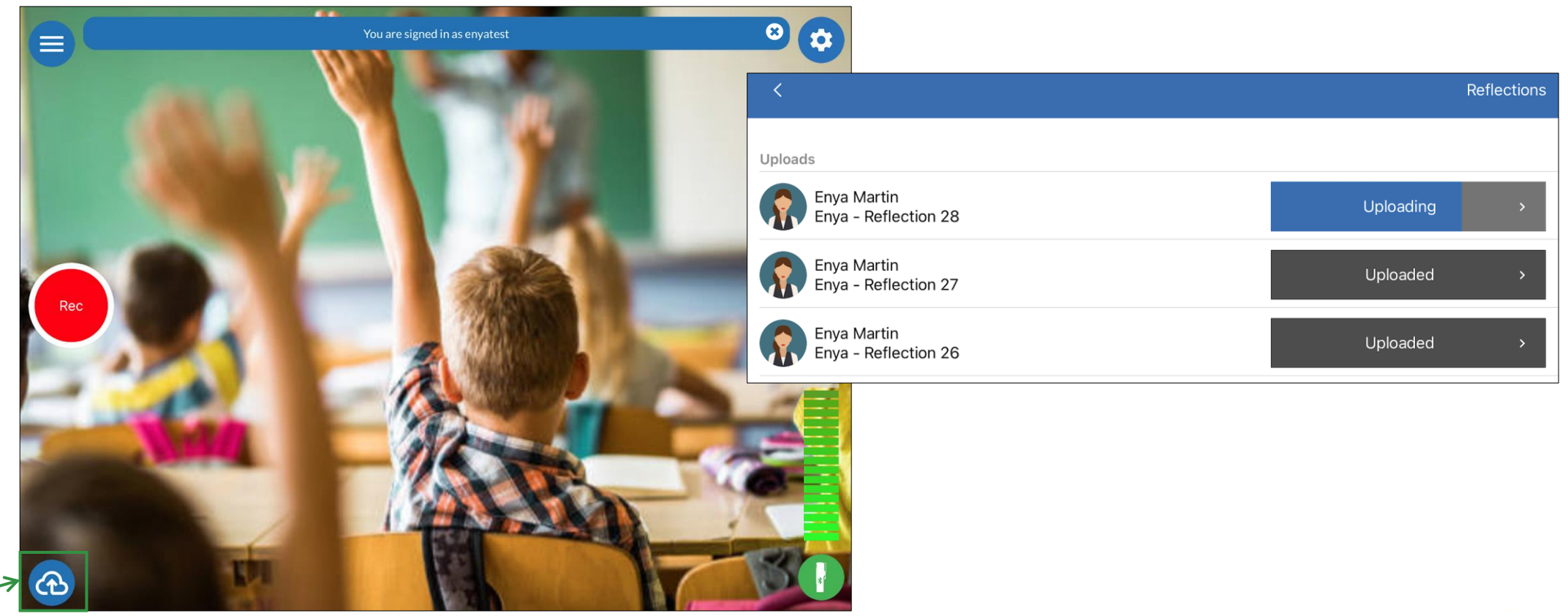

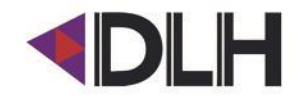

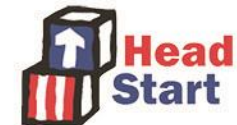

# **Record app - Troubleshooting**

#### **Upload Status**

#### **Grey – Queued**

• App is uploading another file or there is no internet connection.

| Queued > |  |
|----------|--|
|----------|--|

#### **Blue** – Uploading

The file is uploading. Keep the app open and wait for it to complete.

Uploading

#### Red – Error

• Check error message, proceed accordingly.

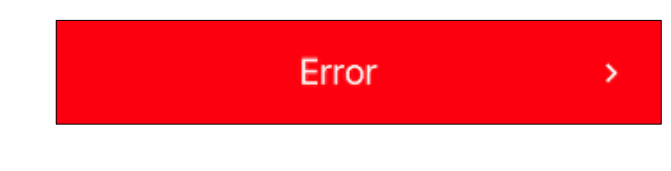

#### **General Troubleshooting steps**

- Hard quit the Record app
- Turn the device off and on again
- Run a System Check
- Try a different internet connection
- Contact the IRIS Connect Support Team

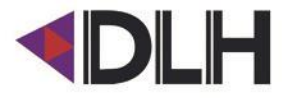

**Dark Grey - Uploaded** 

Uploaded

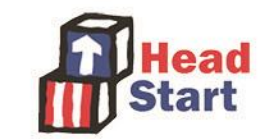

IRIS Connect Web Platform ohs.irisconnect.com

### **Proposing & Submitting Videos**

### User levels – Admin & Recorder

| Action             | Recorder level user | Admin level user |
|--------------------|---------------------|------------------|
| Recording          |                     |                  |
| Proposing          |                     |                  |
| Submitting         |                     |                  |
| Manage Users       | *                   |                  |
| Manage Submissions |                     |                  |

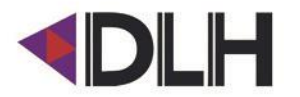

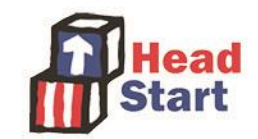

#### **Web Platform**

#### ohs.irisconnect.com

#### Admin

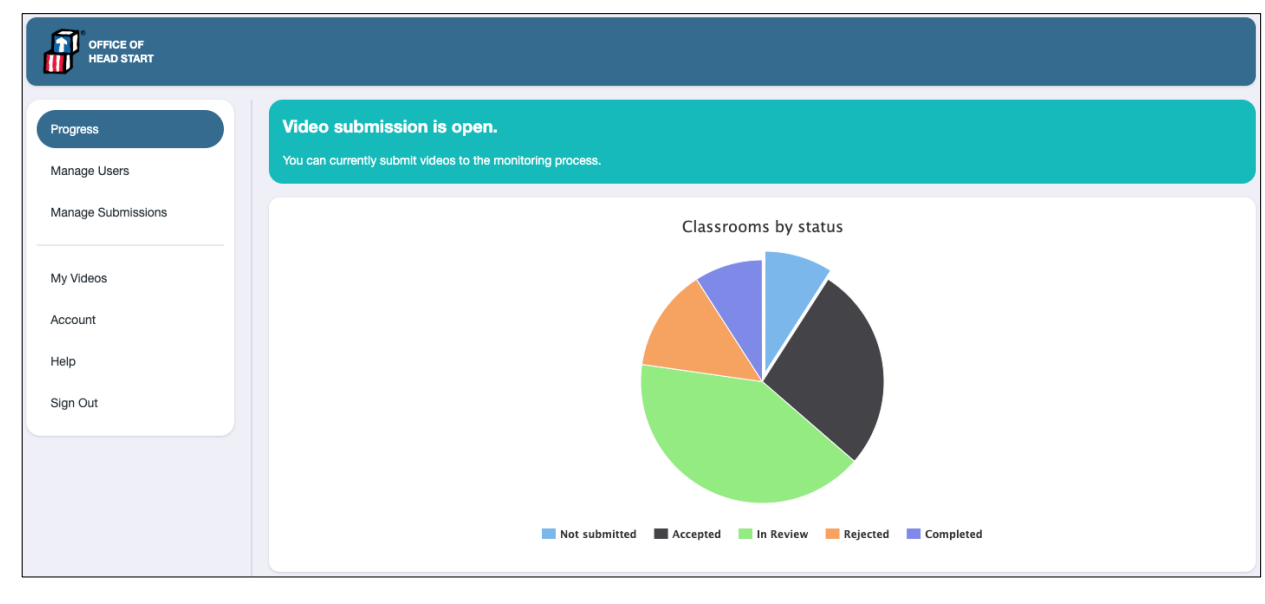

#### Recorder

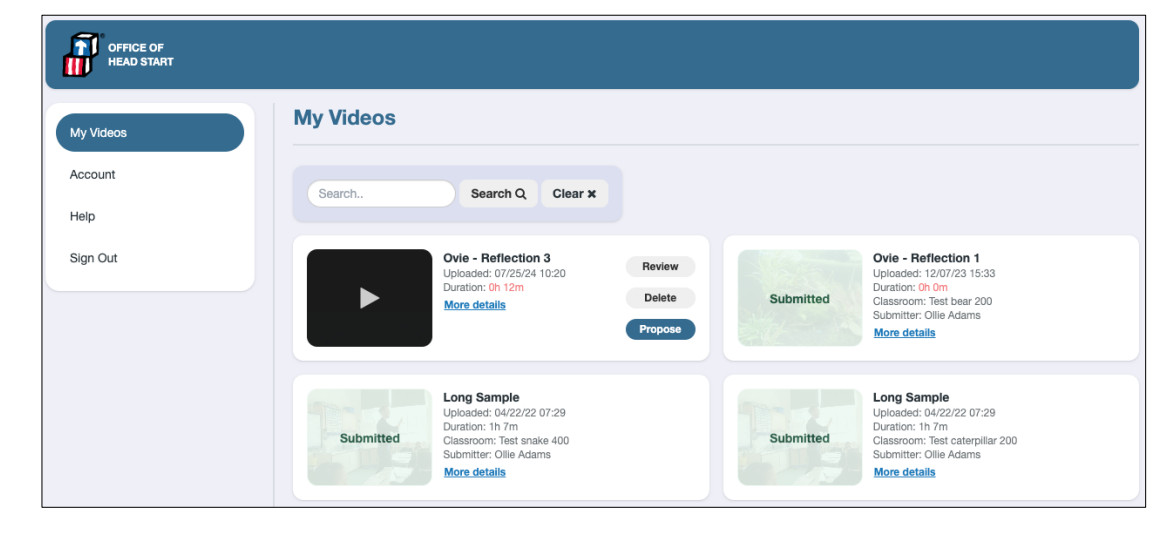

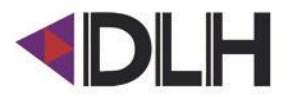

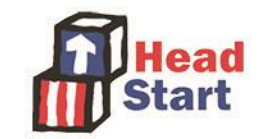

### **Change Your Video Title**

| My Videos |                                          |                  |                      | ×                             |
|-----------|------------------------------------------|------------------|----------------------|-------------------------------|
|           |                                          |                  | Name                 | change your title here Update |
|           |                                          |                  | Date                 | 07/25/24 10:20                |
| Search    | Search Q Clear X                         |                  | Video<br>Status      | Ready                         |
| M         | r Mogle English                          |                  | IRIS<br>Connect ID   | 100310                        |
| Up<br>Dui | oraded: 04/22/22 07:29<br>uration: 1h 7m | Review<br>Delete | Recorded<br>By       | Ovie Robinson                 |
|           |                                          | Propose          | Submission<br>Status | None                          |

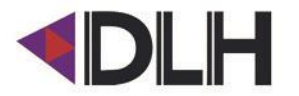

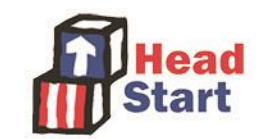

### **Review & Propose/Submit Your Video**

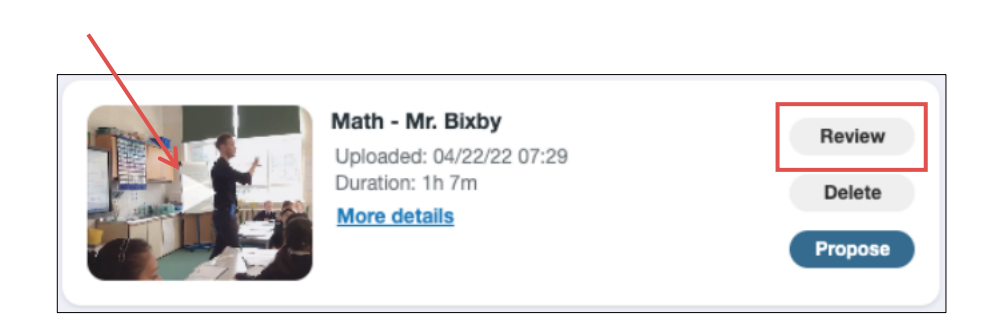

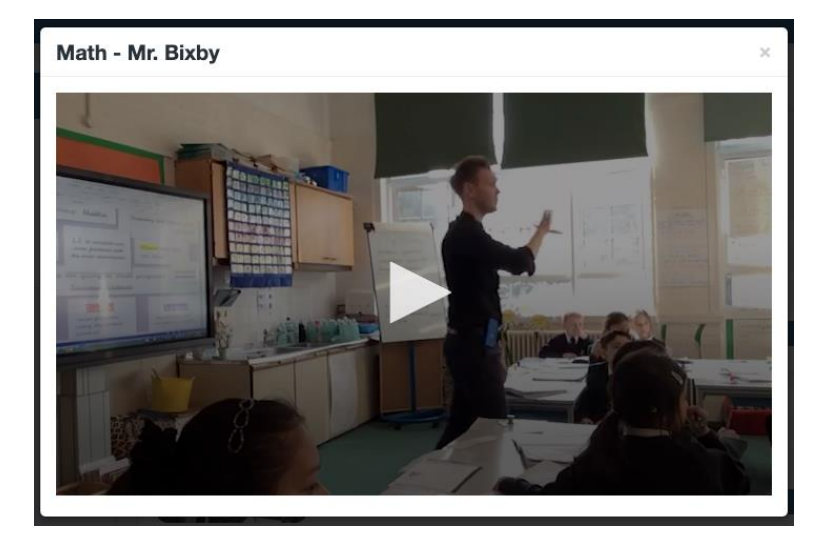

#### **Recorder view:**

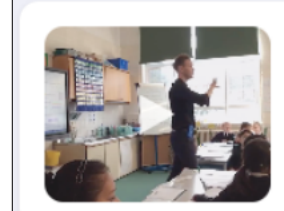

Science - Mr. Kidd Uploaded: 04/22/22 07:29 Duration: 1h 7m More details

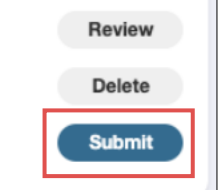

#### Admin view:

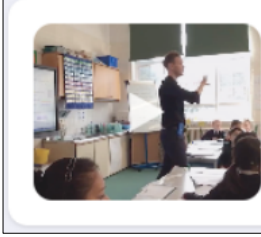

Math - Mr. Bixby Uploaded: 04/22/22 07:29 Duration: 1h 7m

Duration: 1h 7m More details

LL 07.L0

Review Delete Propose

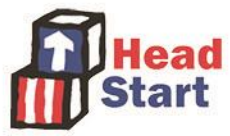

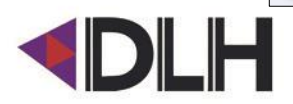

### **Entering Key Information**

| Cancel                         | e: Math - Mr. Bixby            |            |   |
|--------------------------------|--------------------------------|------------|---|
| Classroom:                     |                                |            |   |
| Use the pickers below to Site: | select the classroom recorded. | Site:      | ~ |
| Select a site                  | ~                              |            | • |
|                                |                                | Classroom: |   |
| Classroom:                     |                                |            |   |

| Please confirm the number of children enrolled in this class at the time of recording:               |                                                                                                    |
|----------------------------------------------------------------------------------------------------|----------------------------------------------------------------------------------------------------|
|                                                                                                    |                                                                                                    |
|                                                                                                    |                                                                                                    |
| Present number                                                                                       | Primary language                                                                                                    |
| Please confirm the number of enrolled children that were present in the class during this recording. | Please identify the primary language spoken in the video:           Select an option                                                                                                    |
| Educator recorded                                                                                    | Secondary language                                                                                                    |
| Please enter the name of the primary educator in the video:                                          | Please identify, if applicable, the secondary language spoken in the video. If the secondar<br>language does not appear in the list of options, please select 'other' and enter the langua<br>the 'other' field below. |
|                                                                                                    | Secondary language: Select an option Other:                                                                                                    |
|                                                                                                    | Present number         Please confirm the number of enrolled children that were present in the class during this recording.                                                                                            |

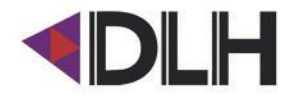

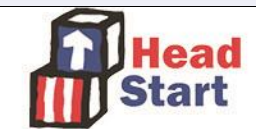

### Propose / Submit your Video

**Recorder:** 

Create Proposed Submission

Admin:

Do you want administrators to view and approve this submission?

Yes (create a proposed submission)

No (submission will be final)

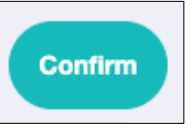

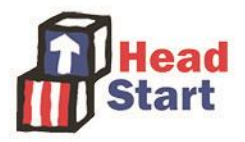

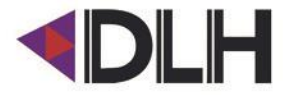

#### **Potential Video Statuses**

| A         | Writing skills _ Stanley<br>Uploaded: 08/12/24 17:17<br>Duration: 1h 7m<br>Video state: Waiting<br><u>More details</u>                        | Delete                      |                      | Math - Mr. Bixby<br>Uploaded: 04/22/22 07:29<br>Duration: 1h 7m<br>More details                                                                           | Review<br>Delete<br>Propose |
|-----------|----------------------------------------------------------------------------------------------------|-----------------------------|----------------------|----------------------------------------------------------------------------------------------------|-----------------------------|
| Submitted | Ms. Wright - Chemistry<br>Uploaded: 12/07/23 15:33<br>Duration: 1h 7m<br>Classroom: Test bear 200<br>Submitter: Ollie Adams<br>More details   |                             | Submitted            | Mrs. Burns - History<br>Uploaded: 04/22/22 07:29<br>Duration: 1h 7m<br>Classroom: Test snake 400<br>Submitter: Ollie Adams<br>More details                |                             |
| Submitted | Mr. Mann - Health<br>Uploaded: 04/22/22 07:29<br>Duration: 1h 7m<br>Classroom: Test caterpillar 200<br>Submitter: Ollie Adams<br>More details |                             | Proposed             | Mr. Mogle English<br>Uploaded: 04/22/22 07:29<br>Duration: 1h 7m<br>Classroom: Test snake 200<br>Submitter: Submission not yet confirmed.<br>More details |                             |
| Rejected  | Geography.Smith<br>Uploaded: 04/22/22 07:29<br>Duration: 1h 7m<br>More details                                                                | Review<br>Delete<br>Propose | Rejected             | Session 6 - Math<br>Uploaded: 04/22/22 07:29<br>Duration: 1h 7m<br>More details                                                                           | Review<br>Delete<br>Propose |
|           |                                                                                                    | Submiss                     | sion Rejected by org | gnization admin                                                                                                    | Rejected by project         |

| STATUS          | What it means                                  |
|-----------------|------------------------------------------------|
| ! – Waiting     | Check progress on recording device             |
| ! – Uploading   | Currently uploading                            |
| ! – Transcoding | Uploaded and begin processed                   |
| No Status       | Uploaded and ready for review                  |
| Proposed        | Sent to Admins for approval                    |
| Submitted       | Sent to CLASS Leads for Quality Assurance (QA) |
| Rejected        | Rejected by Admin or during the QA stage       |

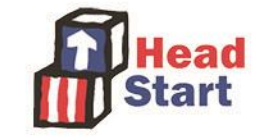

### **Administrative Features**

- Managing Users
- Managing Proposed Videos

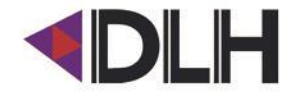

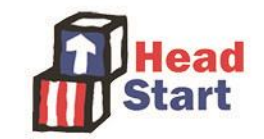

### Manage and Create Users

| Progress                           | User Management         |          |        | User + | Create user                                                                                                    | ×            |
|------------------------------------|-------------------------|----------|--------|--------|----------------------------------------------------------------------------------------------------|--------------|
| Manage Users<br>Manage Submissions | NAME                    | ROLE     | VIDEOS |        | First name                                                                                                    |              |
| My Videos                          | OHS Review Test Account | Recorder | 0      |        | Last name                                                                                                    |              |
| Account<br>Help                    | Ollie Adams             | Admin    | 19     | Ξ      | User Role <ul> <li>Recorder (can record videos and propose their submission</li> <li>Admin (has the same privileges as your account)</li> </ul> | i to admins) |
| Sign Out                           |                         |          |        |        |                                                                                                    | Create       |
|                                    |                         |          |        |        | Deactivate                                                                                                    |              |
|                                    |                         |          |        |        | Reset Password                                                                                                    |              |
|                                    |                         |          |        |        | Edit                                                                                                    | Hea<br>Star  |

### Manage Submissions Tab

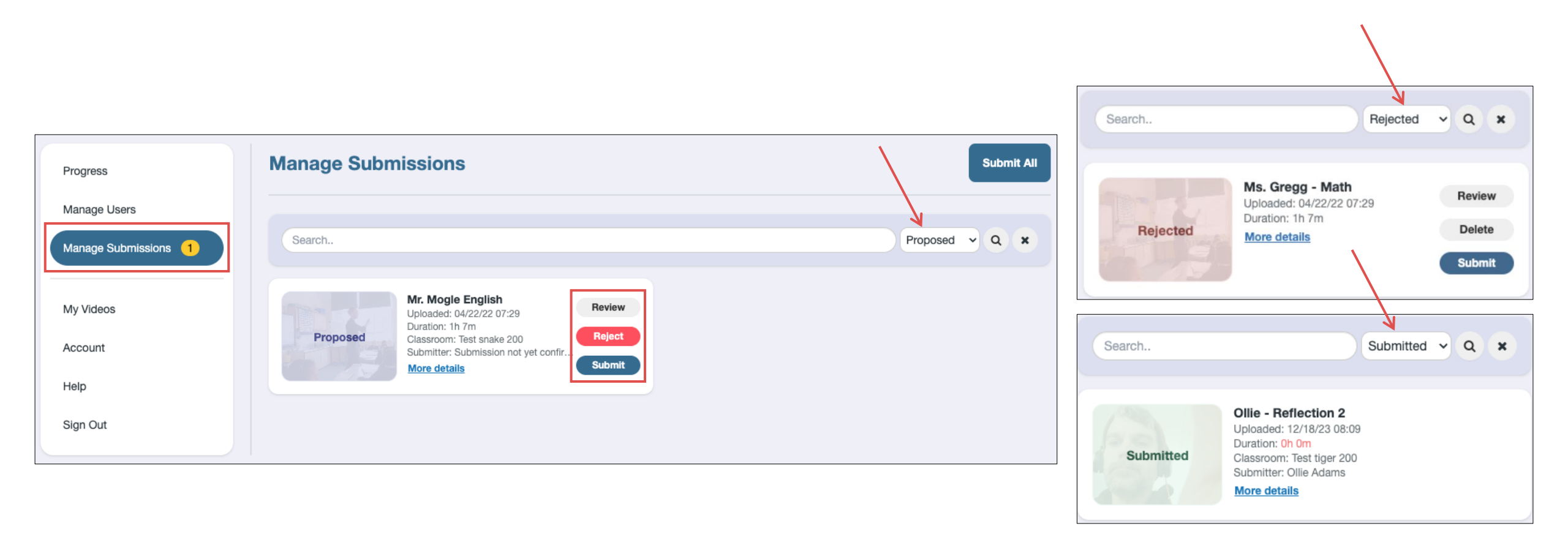

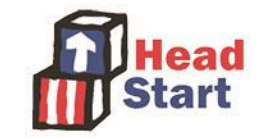

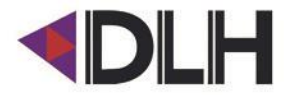

### **Managing Submissions - Submitting**

| Ovie Robinson has already filled in this submission form. Please check the information provided before submitting to                                                                                                    | Enrollment                                                                                               |                                                                                                    |
|----------------------------------------------------------------------------------------------------|----------------------------------------------------------------------------------------------------|----------------------------------------------------------------------------------------------------|
| the project.                                                                                                    | Please contirm the number of children enrolled in this class at the time of recording:           17      | Educator recorded                                                                                                    |
| Classroom:                                                                                                    |                                                                                                    | Please enter the name of the primary educator in the video:                                                                                                    |
| Site 6<br>Test snake 200                                                                                                    | Present number                                                                                           |                                                                                                    |
| Note: If this is the wrong classroom for this submission return to the submissions listing and reject this submission.                                                                                                    | Please confirm the number of enrolled children that were present in the class during this recording.  15 | Primary language                                                                                                    |
|                                                                                                    |                                                                                                    | Please identify the primary language spoken in the video:                                                                                                    |
| To comply with the observation Protocol, please confirm the following:                                                                                                    |                                                                                                    |                                                                                                    |
| <ul> <li>The video has a duration of between 60 and 80 minutes.</li> <li>Lead educator (or substitute) has been in the classroom for more than 10 consecutive program days.</li> <li>No additional adults are in the room beyond the regularly assigned instructional staff.</li> </ul>                                                              |                                                                                                    | Secondary language                                                                                                    |
| <ul> <li>Fifty percent (50%) or more of the children currently enrolled in the classroom are present.</li> <li>The educators should be consistently visible and audible throughout the majority of the video.</li> <li>Interactions between the teachers and children can be clearly seen and heard throughout the majority of the video.</li> </ul> |                                                                                                    | Please identify, if applicable, the secondary language spoken in the video. If the secondary language does not<br>appear in the list of options, please select 'other' and enter the language in the 'other' field below. |
| <ul> <li>Children are visible for the majority of the time.</li> <li>The classroom and educator(s) captured in the video is the same classroom that has been selected for sampling by OHS and the educator(s) are assigned to the classroom.</li> </ul>                                                                                              |                                                                                                    | Secondary language:<br>spanish  Other: Confirm                                                                                                    |
|                                                                                                    |                                                                                                    |                                                                                                    |

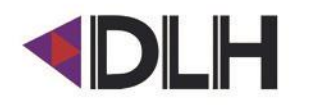

#### Banner if two videos proposed to one classroom:

Ovie Robinson has already filled in this submission form. Please check the information provided before submitting to the project

There are 2 proposed submissions for this classroom.

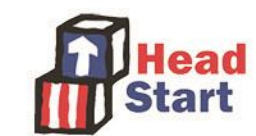

### **Manage Submissions - Rejecting**

| Search   |                                                                                                    | Proposed | ~ Q ×                      |
|----------|----------------------------------------------------------------------------------------------------|----------|----------------------------|
| Proposed | <b>Ms. Gregg - Math</b><br>Uploaded: 04/22/22 07:29<br>Duration: 1h 7m<br>Classroom: Test frog 100<br>Submitter: Submission not yet confirmed.<br><u>More details</u> |          | Review<br>Reject<br>Submit |

| Reject: Ms. Gregg - Math                                                                       | ×  |
|------------------------------------------------------------------------------------------------|----|
| <b>Reason:</b><br>Provide the proposer feedback on why you are rejecting the video (optional). |    |
|                                                                                                |    |
|                                                                                                | 11 |
| Reject                                                                                         |    |

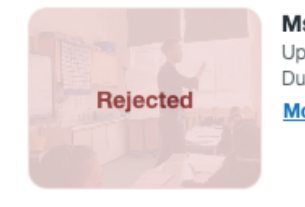

Ms. Gregg - Math Uploaded: 04/22/22 07:29 Duration: 1h 7m More details Submission Rejected by orgnization admin Status

 Rejection
 Issue with audio quality

 Reason
 Issue with audio quality

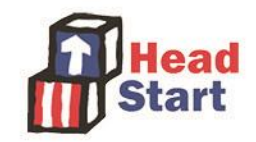

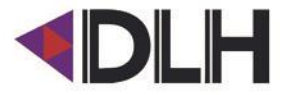

# Support Resources

### **Resources – Audio Kit Return**

#### Included in your Audio Kit shipment:

#### 

#### **KEEP THIS BOX FOR RETURN**

When your last submission is *Accepted*, scan the QR code below and fill out the form. Once the form is completed, you'll receive a prepaid UPS label for your Audio Kit return within 5 business days.

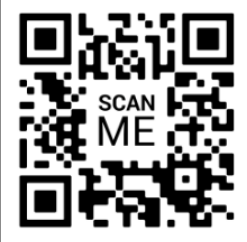

#### **Return Checklist:**

Please ensure your Audio Kit(s) contain *all* contents:

- Bluetooth microphone
- Microphone case
- Microphone charging cable
- Device stand
- Wedges

#### \*Do NOT write on the Audio Kits please

After your final submission is **Accepted** by QA:

- 1. Director to receive email to complete form
- 2. IRIS Connect will send a pre-paid UPS label
- 3. Attach label to your shipping box and give to UPS

| Email Address *                     |                                     |                            |
|-------------------------------------|-------------------------------------|----------------------------|
| Telephone number *                  |                                     |                            |
| Complete mailing ad                 | iress (No PO Box) *                 |                            |
|                                     |                                     |                            |
|                                     |                                     |                            |
| Grantee/Program Na                  | me *                                |                            |
| How many more Auc                   | o Kit(s) are you returning?         |                            |
| Please select an o                  | tion                                |                            |
| Packaging (Shipping                 | ox)*                                |                            |
| Please select an o                  | tion                                |                            |
| Dimensions of your p<br>packaging * | ackaging (length, width, height) *( | type n/a if using original |
|                                     |                                     |                            |

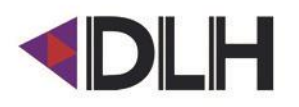

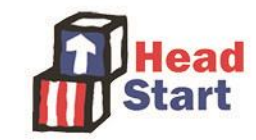

### **Resources – Support Hub**

#### help-ohs.irisconnect.com

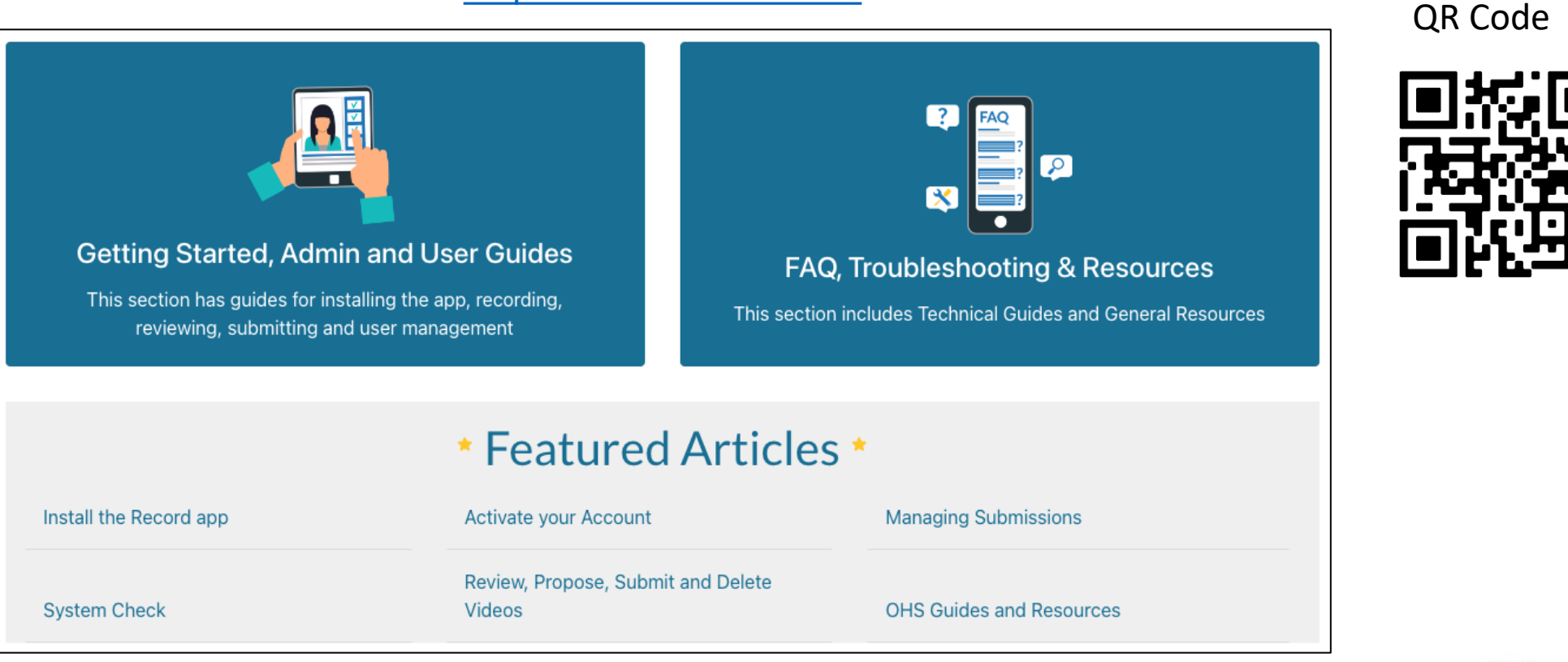

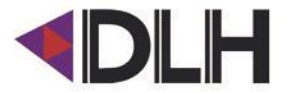

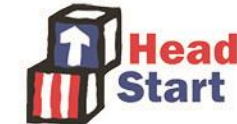

#### **Resources – Contact IRIS Connect**

Live Chat:

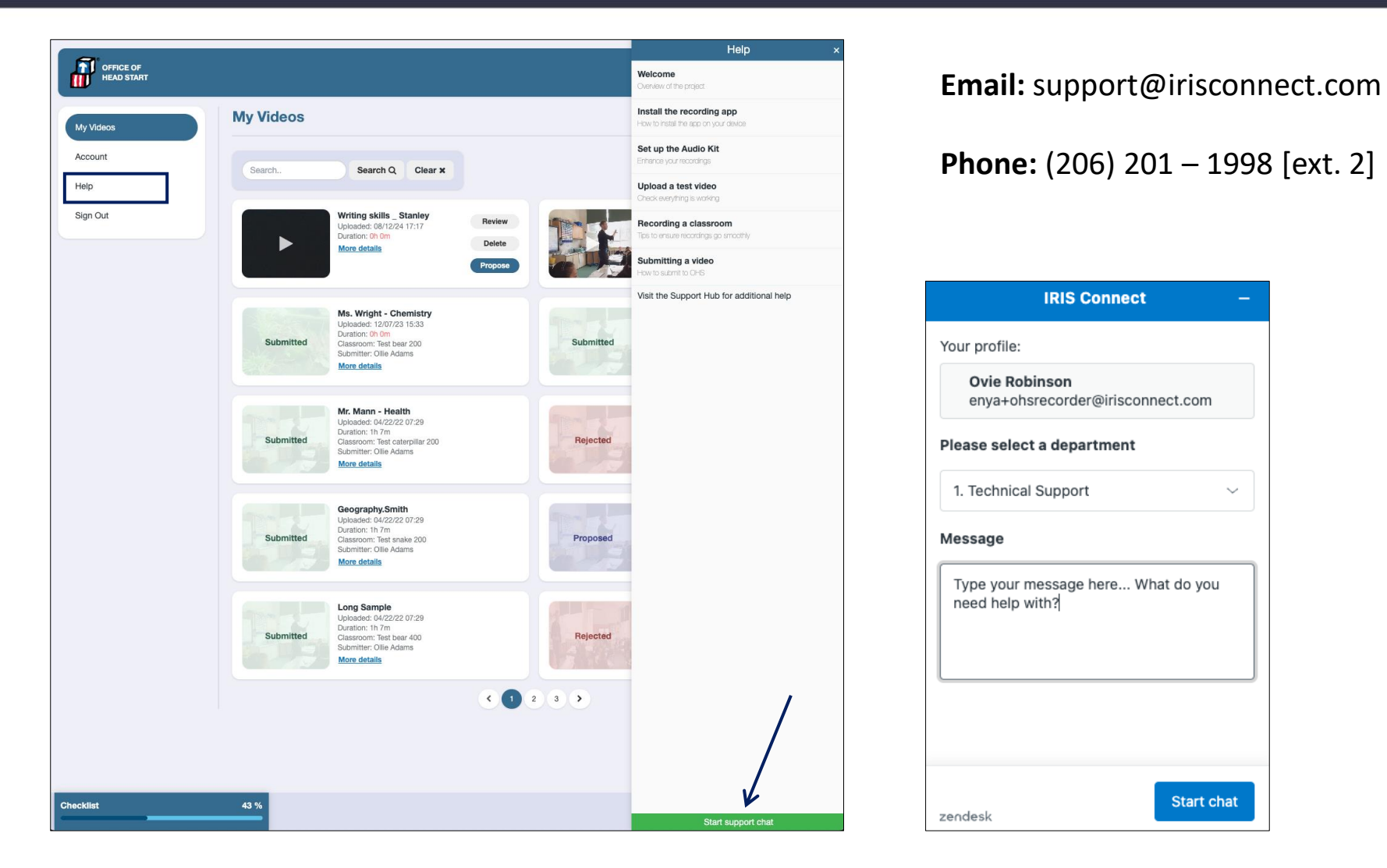

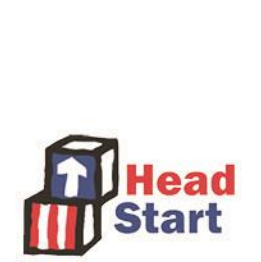

**IRIS Connect** 

 $\sim$ 

Start chat

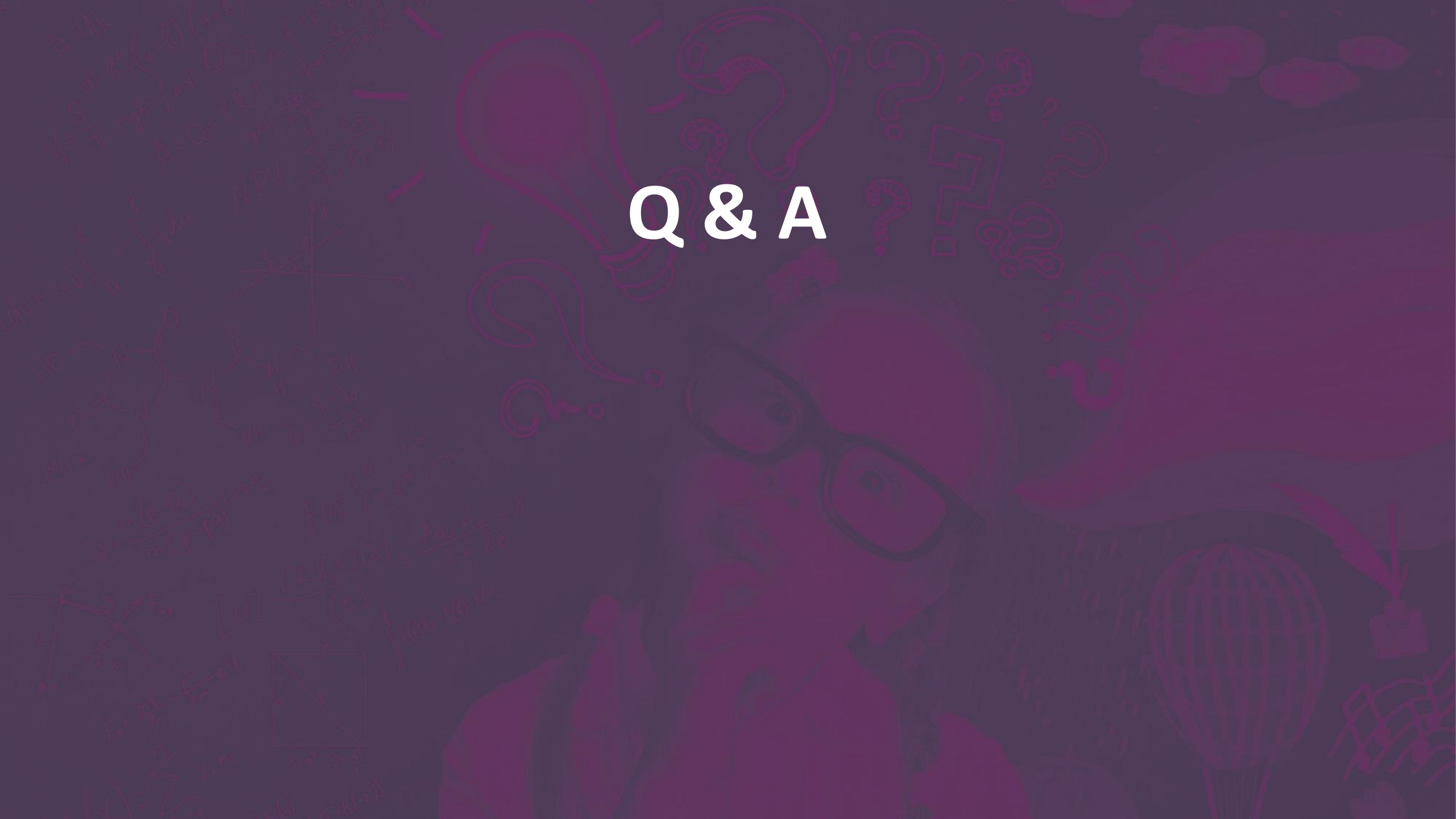

# Thank you!